## SAVING YOUR VIDEO TO GOOGLE DRIVE

- 1. Download or Create and Save your video. It is best in one of these formats: .wmv, .mov, .flv or mp4.
- 2. Go to BCS Moodle and Choose Google Docs

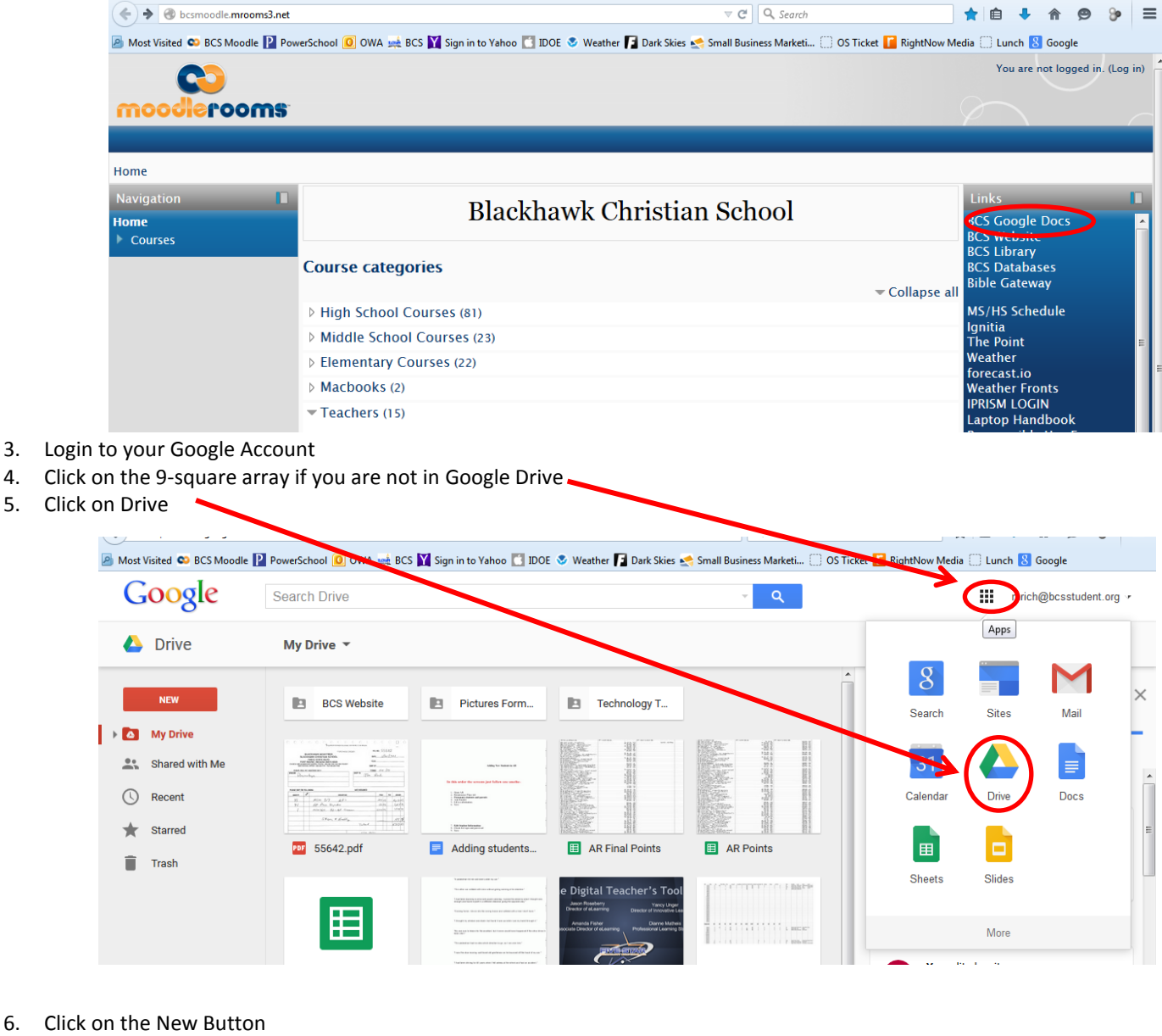

**Choose File Upload** 7.

6.

4. 5.

| Most Visited S BCS Moodle | e PowerSchool 🧕 OWA 🐋 BCS | 5 🍸 Sign in to Yahoo 🚺 IDO                                                                                                 | E 📀 Weather 🍞 Dark Skies 🛓 | Small Business Marketi () OS T | Ficket 🚺 RightNow Media 🗍 Lun | 🔸 🏦 💬 🧨 💳      |  |
|---------------------------|---------------------------|----------------------------------------------------------------------------------------------------|----------------------------|--------------------------------|-------------------------------|----------------|--|
| Google                    | Search Drive              |                                                                                                    | ✓ Q                        | mrich@bcsstudent.org           |                               |                |  |
| 🝐 Drive                   | My Drive 🔻                |                                                                                                    |                            |                                |                               | Â,Z <b>D</b> 🛱 |  |
| NEW                       | BCS Website               | Pictures Form                                                                                                    | Technology T               | -                              | My Drive                      | ×              |  |
| File upload               |                           | units for finites in th                                                                                                    |                            |                                | Details                       | Activity       |  |
| Google Docs               | 400 Ang 2000              | In this welfar the scheme just fully a constraint of $ \begin{array}{c} 1 & 20 & 00 \\ 0 & 10 & 00 & 00 \\ 0 & 0 & 00 & 0$ |                            |                                | EARLIER THIS MONTH            |                |  |
| Google Sheets             | 12.pdf                    | Adding students                                                                                                    | AR Final Points            | AR Points                      | You edited an ite<br>Mar 5    | em             |  |
| More                      | >                         |                                                                                                    | e Digital Teacher's Tool   |                                | iPad app Request Form         |                |  |

8. Browse for your video double-click.

| ● File Upload                                                                         | er 🕨   | Downloads 🕨                                                                |                                                | 🕶 🍕 Search Dowr                                                   | nloads                                            | Constant                                                     | t Cc |
|---------------------------------------------------------------------------------------|--------|----------------------------------------------------------------------------|------------------------------------------------|-------------------------------------------------------------------|---------------------------------------------------|--------------------------------------------------------------|------|
| Organize 🔻 New                                                                        | folde  | r                                                                          |                                                |                                                                   |                                                   | 0                                                            | _    |
| Favorites     E Desktop     Downloads     Recent Places                               |        |                                                                            |                                                |                                                                   | 2                                                 | Dark Skies <                                                 | Sm   |
| <ul> <li>Music</li> <li>Libraries</li> <li>Occuments</li> </ul>                       | н      | AddingSubtractin<br>gIntegersPosterA<br>nchorChartwithC<br>ardsforStudents | AL2014                                         | AttributesReason<br>withShapesandth<br>eirAttributesGam           | Autodesk_Pixlr                                    |                                                              |      |
| <ul> <li>Music</li> <li>Pictures</li> <li>Videos</li> </ul>                           |        | 8                                                                          |                                                | 1                                                                 |                                                   | ology T                                                      |      |
| <ul> <li>✓ IN Computer</li> <li>▷ ▲ Local Disk (C:)</li> <li>▷ → Bkup (E:)</li> </ul> | Ŧ      | BCS_Moodle                                                                 | Bedazzled<br>Instructions for<br>all wig types | Beethovens 5 Dat<br>Symphony Size<br>Graphical Score<br>Animation | e reated: 3/19/201<br>473 KB                      | L5 4:20 PM                                                   |      |
| F                                                                                     | ile na | me:                                                                        |                                                | All Files     Open                                                | Cancel                                            | ▼ Points                                                     |      |
|                                                                                       | -      |                                                                            |                                                |                                                                   | une stat searce.<br>Jeach Rosel<br>Drecks of etc. | cher's Tool<br>Vany Vany Urger<br>Director of Innovative Lea |      |

It will take a few minutes (sometimes longer) for your video to be processed.

- Google Search Drive mrich@bcsstudent.org • Beethovens 5th Symphony - Graphical Score Animation.exe has been uploaded to My Drive 🝐 Drive = ΑĴΖ My Drive 🔻 0 Ф × BCS Website NEW My Drive Pictures Form... Technology T... My Drive Details Activity Shared with Me EARLIER THIS MONTH C Recent - Statute Bartante Parale Bartante Bartante Bart You edited an item \* Starred м Adding students.. II AR Final Points AR Points Mar 5 Trash 😑 iPad app Request Form Digital Teacher's To ⊞ LAST MONTH You edited an item Beethoven E Copy of Bliss Lis... Copy of Edit Me Digital Resource.. Feb 12 🗉 iPad app Request Form (Resp... EARLIER THIS YEAR You edited an item М Health 2014 iPad app Reques. iPad app Reques.. Medical Sympto. Jan 4 Health 2014 LAST YEAR Up 95 MB used 473 KB Uploaded Untitled docume... Beethovens 5th Symphony -Graphical Score Animation.exe 🔲 Web Questions ...
- 9. You will see the video in your files.

- 10. You can share it.
- 11. When you click on the video it plays right from Google Drive, no need to download. That is true for all you share with also.